### **Background Information:**

Windows 8 requires a Digital Product Key (DPK) to activate. Lenovo systems, for Windows 8, has a unique DPK added during manufacturing. Windows 8 is designed to automatically activate. Users can determine if Windows 8 is activated.

## How to identify if Windows 8 is activated:

Begin from the **Start** Menu.

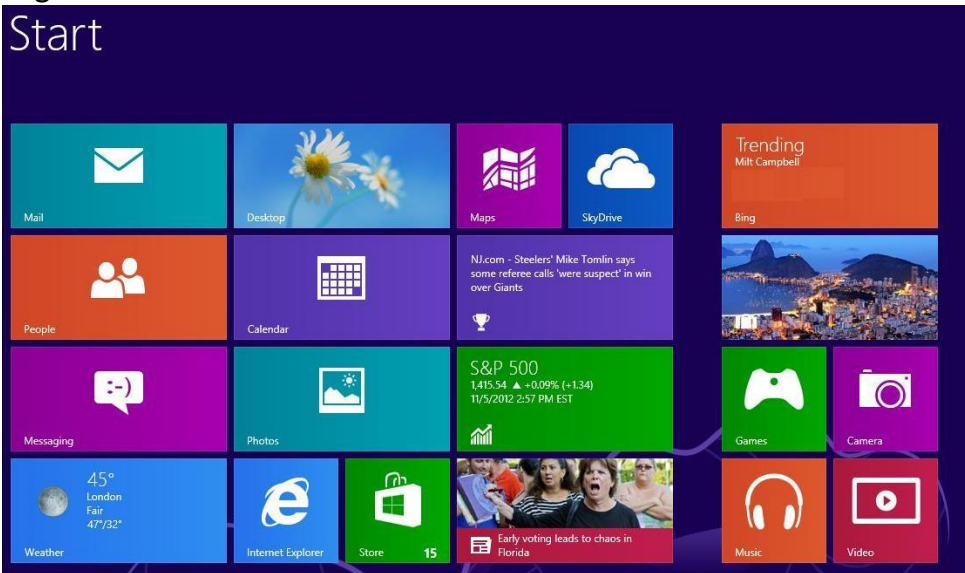

Figure 1: Windows 8 Start Menu

Access the **Charms Bar**, by one of the following methods:

- Systems with mouse attached: Drag mouse pointer to bottom right corner.
- Systems with touch capability: At the right edge, swipe finger to the left.

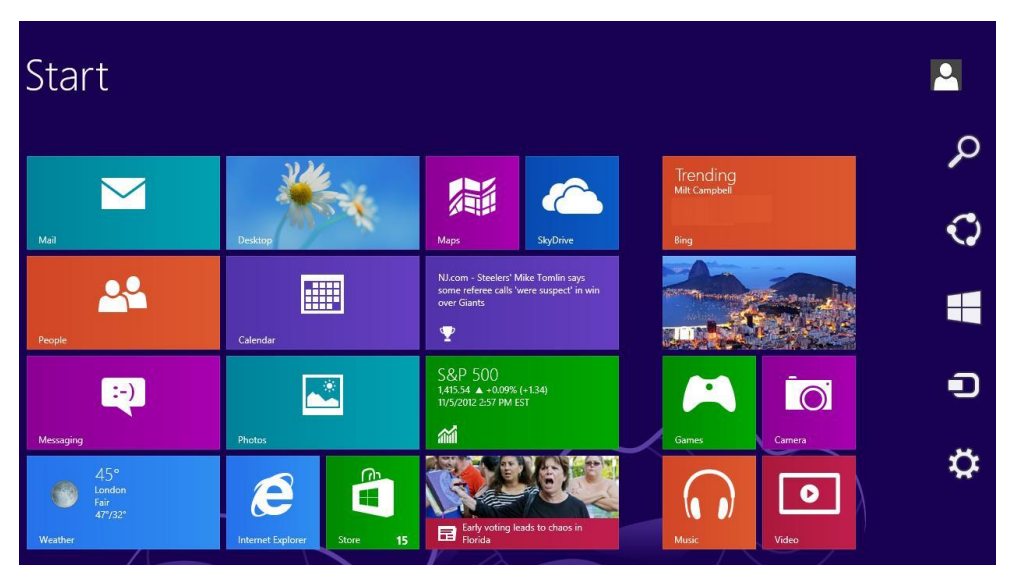

Figure 2: Windows 8 Start Menu: Charms Bar

Select "Search" on the Charms Bar, and type "Control Panel". The "Control Panel" appears.

| <b>9</b>                            | All Control Panel           | ltems             |                            | - 🗆 🗙 |  |  |  |
|-------------------------------------|-----------------------------|-------------------|----------------------------|-------|--|--|--|
| 🔄 🌛 👻 🋧 📴 🕨 Control Panel 🕨 A       | All Control Panel Items     | × ¢               | Search Control Panel       | Q     |  |  |  |
| Adjust your computer's settings     |                             |                   | View by: Small icons       |       |  |  |  |
| 🏲 Action Center                     | 🦻 Add features to Windows 8 | 🍓 Administrati    | ve Tools                   |       |  |  |  |
| 🛃 AutoPlay                          | Biometric Devices           | Real BitLocker Dr | RitLocker Drive Encryption |       |  |  |  |
| 💶 Color Management                  | Credential Manager          | 🔐 Date and Tir    | Pate and Time              |       |  |  |  |
| 📑 Default Programs                  | 📇 Device Manager            | 📾 Devices and     | log Devices and Printers   |       |  |  |  |
| 🖳 Display                           | 🕲 Ease of Access Center     | 🍪 Family Safet    | у                          |       |  |  |  |
| 🗞 File History                      | 📕 Flash Player (32-bit)     | F Folder Optic    | ns                         |       |  |  |  |
| 🗽 Fonts                             | 🜏 HomeGroup                 | 🔒 Indexing Op     | tions                      |       |  |  |  |
| 👺 Intel(R) Graphics and Media       | 😒 Internet Options          | 🕌 Java (32-bit)   |                            |       |  |  |  |
| 📖 Keyboard                          | 🗫 Language                  | 🖾 Location Set    | tings                      |       |  |  |  |
| Mail (32-bit)                       | J Mouse                     | 🙀 Network and     | I Sharing Center           |       |  |  |  |
| 🛄 Notification Area Icons           | 🖉 Pen and Touch             | Performance       | Information and Tools      |       |  |  |  |
| Personalization                     | 📰 Phone and Modem           | le Power Optic    | ns                         |       |  |  |  |
| Programs and Features               | Precovery                   | 🔗 Region          |                            |       |  |  |  |
| 🐻 RemoteApp and Desktop Connections | 🛒 Sound                     | 🌡 Speech Reco     | gnition                    |       |  |  |  |
| Storage Spaces                      | Sync Center                 | 🕎 System          |                            |       |  |  |  |
| 📓 Tablet PC Settings                | 🔜 Taskbar                   | 📧 Troubleshoo     | ting                       |       |  |  |  |
| 🍇 User Accounts                     | 🐌 Windows 7 File Recovery   | 🕍 Windows De      | fender                     |       |  |  |  |
| Windows Firewall                    | Windows Mobility Center     | C Windows Ur      | date                       | ~     |  |  |  |

**Figure 3: Control Panel** 

Select "System" on "Control Panel". The "System" information appears.

#### Windows is activated:

If Windows is activated, the following "System" information appears:

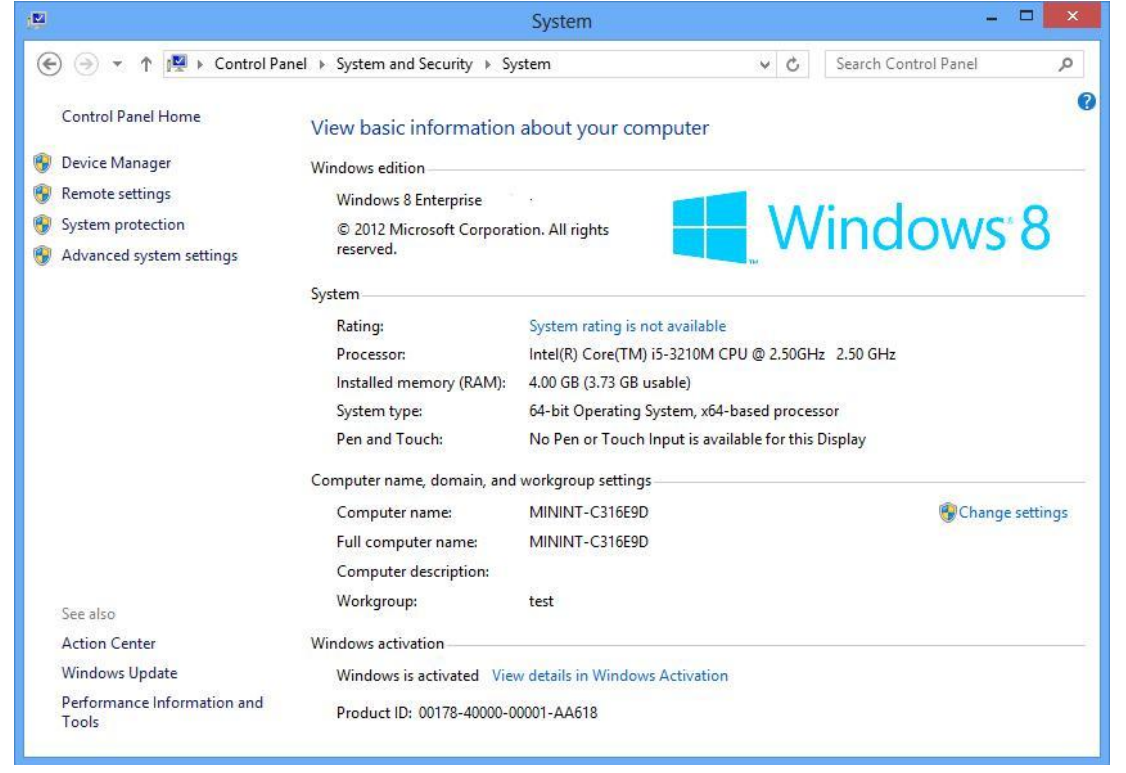

#### Figure 4: System information: "Windows is activated"

Additional activation information is available by selecting "**View details in Windows Activation**". The following "**Windows Activation**" information appears.

| P     | Windows Activation                                                                                          |     |                      |    | × |
|-------|----------------------------------------------------------------------------------------------------|-----|----------------------|----|---|
| € ⋺ - | ↑ 🏲 « Action Center → Windows Activation                                                                    | ~ C | Search Control Panel | ş  | o |
| Ŗ     | Windows is activated<br>Windows currently running on your PC is activated.<br>@Add features to your edition |     |                      |    |   |
|       | Current edition<br>Windows 8 Pro                                                                            |     |                      |    |   |
|       | Current product key<br>*****-6XT72                                                                          |     |                      |    |   |
|       | Activated on<br>10/9/2012                                                                                   |     |                      |    |   |
|       | Buy Windows for another computer                                                                            |     |                      |    |   |
|       | Read the Microsoft Software License Terms                                                                   |     |                      |    |   |
|       |                                                                                                    |     |                      |    |   |
|       |                                                                                                    |     |                      |    |   |
|       |                                                                                                    |     |                      |    |   |
|       |                                                                                                    |     |                      |    |   |
|       |                                                                                                    |     |                      | ОК |   |

**Figure 5: Windows Activation information** 

# Windows is not activated:

If Windows is not activated, the following "System" information appears:

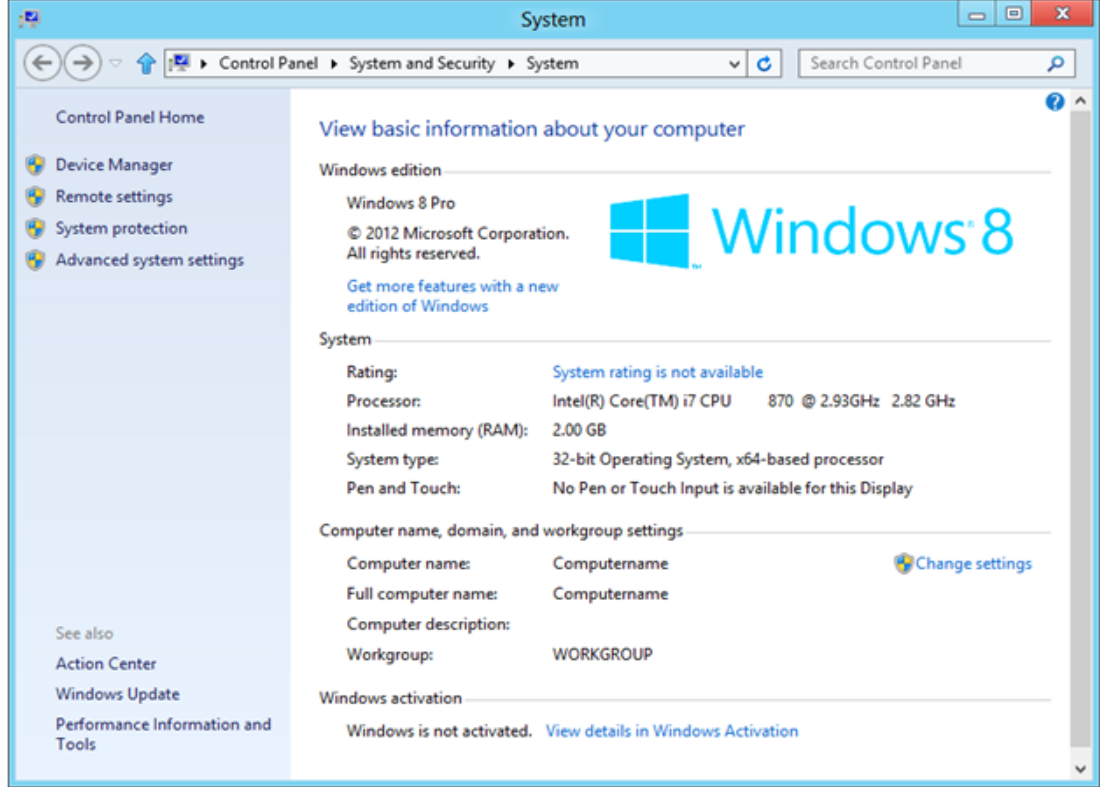

Figure 6: System information: Windows is not activated

Select "View Details in Windows Activation" on "System" to . The "Windows Activation" appears.

| tes . | Windows Activation                                                                                                    |   |   |                      | - 🗆 ×  |
|-------|----------------------------------------------------------------------------------------------------|---|---|----------------------|--------|
| ÷ •   | ↑ 🏲 « System and Security → Action Center → Windows Activation                                                                                                    | ~ | ¢ | Search Control Panel | ٩      |
| 2     | Windows isn't activated If you want to activate online, you need to connect to the Internet-or you can call us. Activate by phone Activate Current edition Windows 8 Pro Current product key |   |   |                      |        |
|       | Troubleshoot your Internet connection<br>What is a product key?<br>Read the Microsoft Software License Terms<br>Activation details                                                           |   |   |                      |        |
|       |                                                                                                    |   |   |                      | Cancel |

Figure 7: Windows Activation information: Windows isn't activated

"Activation details" provides additional "Error Code" information that is used to identify specific activation problems. Select "Activation details" to display the "Error code".

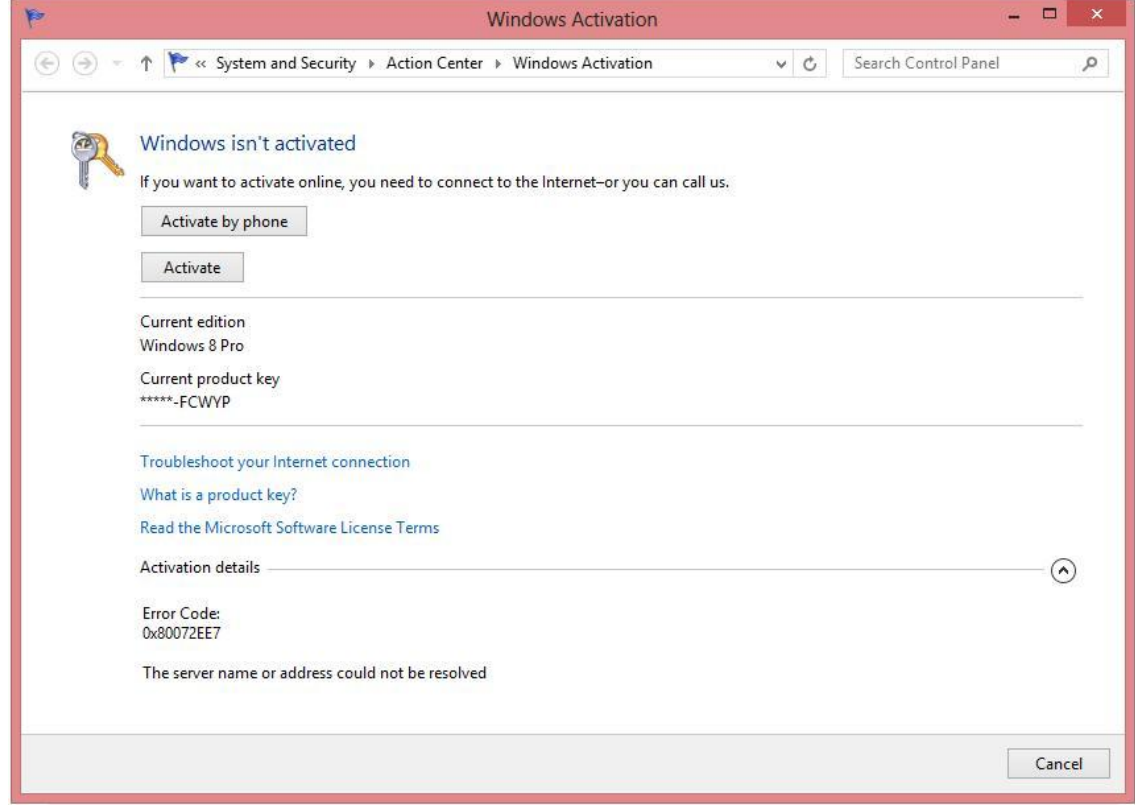

Figure 8: Windows Activation information: Window isn't activated, with Error Code